### **CRESOTIC** Solutions Informatiques pour votre Réussite

### Internet Explorer 11 Suppression des données de navigation

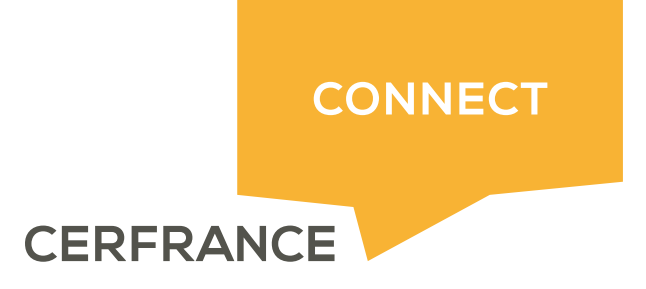

### **P**RESOTIC Solutions Informatiques pour votre Réussite

### Informations sur le document Auteur Mathieu MIAUX

| Auteur Mathieu MIA |
|--------------------|
|--------------------|

| Historique du document |         |                  |  |  |  |
|------------------------|---------|------------------|--|--|--|
| Date                   | Version | Commentaires     |  |  |  |
| 28/02/2018             | 1.0     | Version initiale |  |  |  |
|                        |         |                  |  |  |  |
|                        |         |                  |  |  |  |

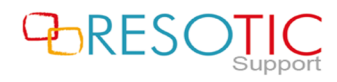

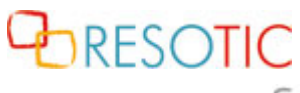

Solutions Informatiques pour votre Réussite

#### Table des matières

| 1 | Suppression des données de navigation | 3 |
|---|---------------------------------------|---|
|---|---------------------------------------|---|

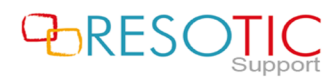

## Colutions Informatiques pour votre Réussite

#### 1 Suppression des données de navigation

Pour supprimer les données de navigations du navigateur Internet Explorer 11, il est nécessaire de suivre les étapes suivantes :

- Ouvrir Internet Explorer 11
- Cliquer sur le bouton Outils

- Cliquer sur Options Internet

| G https://www.google.fr/?gws_rd=ssl | ー □ ><br>▼ 量 C Rechercher                                                                                                    | <<br>   |
|-------------------------------------|----------------------------------------------------------------------------------------------------|---------|
| G Google × *                        | Imprimer       >         Fichier       >         Zoom (100%)       >         Sécurité       >         Ajouter un site à l'affichage des applications         Afficher les téléchargements       Ctrl+J         Gérer les modules complémentaires         Outils de développement F12         Atteindre les sites épinglés         Paramètres d'affichage de compatibilité | ري<br>m |
|                                     | Options Internet<br>À propos de Internet Explorer                                                                                                    |         |

- Dans la fenêtre Options Internet, cliquer sur le bouton Supprimer

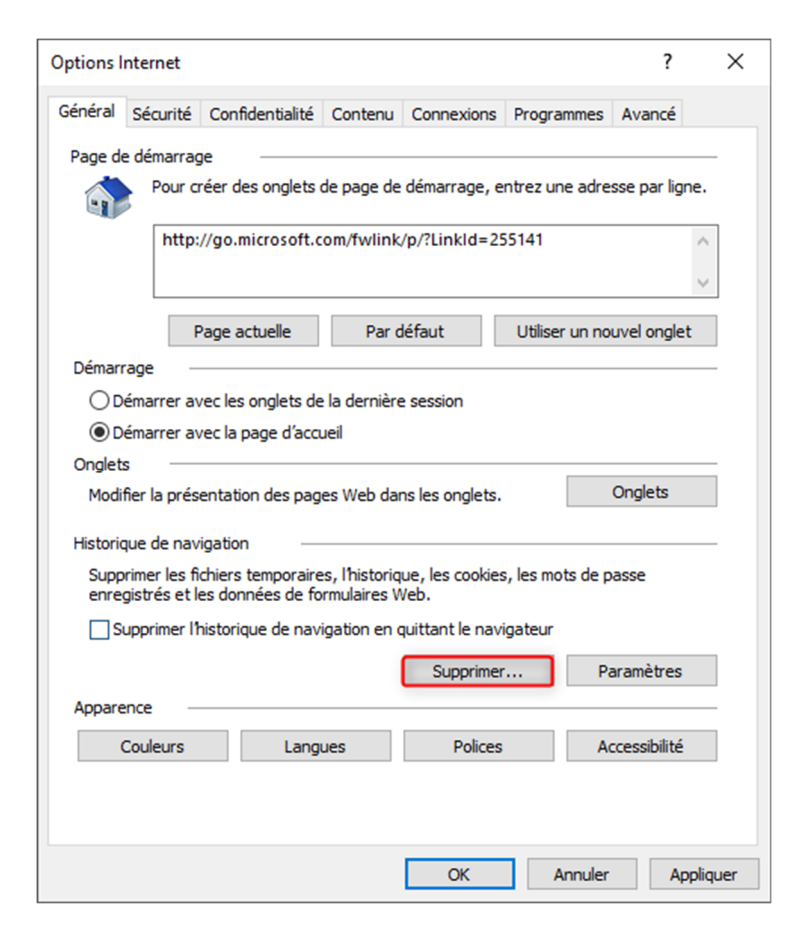

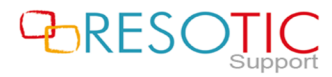

## Colutions Informatiques pour votre Réussite

- Dans la fenêtre Supprimer l'historique de navigation :
  - Décocher la case Conserver les données des sites Web favoris (1)
  - Cocher **toutes** les autres cases (2)
  - Cliquer sur le bouton **Supprimer (3)**

| Supprimer l'historique de navigation X                                                                                                    |
|----------------------------------------------------------------------------------------------------|
| Conserver les données des sites Web favoris<br>Conserver les cookies et fichiers Internet temporaires qui activent vos sites Web préférés pour enregion<br>vos préférences et les afficher plus rapidement.                                                                                                    |
| Fichiers Internet et fichiers de site Web temporaires<br>Copies de pages Web et de contenus enregistrés pour un accès ultérieur plus rapide.                                                                                                    |
| Cookies et données de sites Web<br>Fichiers ou bases de données stockés sur votre ordinateur par les sites Web pour enregistrer vos préférences<br>ou améliorer les performances des sites Web.                                                                                                    |
| Historique<br>Liste des sites Web que vous avez visités.                                                                                                    |
| Historique de téléchargement<br>Liste des fichiers que vous avez téléchargés.                                                                                                    |
| Données de formulaires<br>Informations enregistrées après leur saisie dans des formulaires.                                                                                                    |
| Mots de passe<br>Mots de passe enregistrés et insérés automatiquement lorsque vous ouvrez une session sur un site Web déjà<br>visité.                                                                                                    |
| Données de protection contre le tracking, de filtrage ActiveX et Do Not Track<br>Liste des sites Web exclus du filtrage, données utilisées par la protection contre le tracking pour détecter les<br>services susceptibles de partager automatiquement des informations sur votre visite, et exceptions a<br>demandes Do Not Track. |
|                                                                                                    |
| Aide sur la suppression de l'historique de navigation                                                                                                    |

ATTENTION: La suppression des données force la déconnexion des sessions actives.

- Cliquer sur le bouton **OK** pour fermer la fenêtre **Options Internet** 

| Options Internet                                                                                                    |                 |         |            |            | ?            | $\times$ |  |  |  |
|----------------------------------------------------------------------------------------------------|-----------------|---------|------------|------------|--------------|----------|--|--|--|
| Général Sécurité                                                                                                    | Confidentialité | Contenu | Connexions | Programmes | Avancé       |          |  |  |  |
| Page de démarrage Pour créer des onglets de page de démarrage, entrez une adresse par ligne.  http://go.microsoft.com/fwlink/p/?Linkld=255141 |                 |         |            |            |              |          |  |  |  |
| Couleurs                                                                                                    | Langu           | Jes     | Polices    | A          | ccessibilité |          |  |  |  |
|                                                                                                    |                 |         | OK         | Annuler    | Applie       | quer     |  |  |  |

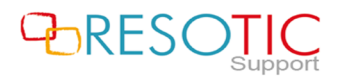

# Colutions Informatiques pour votre Réussite

Un message apparaît sur le bas de la fenêtre Internet Explorer 11 et indique que la suppression de l'historique est terminée.

Internet Explorer a terminé la suppression de l'historique de navigation sélectionné.

Pour prendre en compte la suppression des données de navigation, il est nécessaire de fermer et de relancer **Internet Explorer 11**.

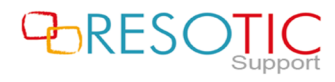

×